# 设置dashlet上的背景色

## 示例说明

在某特定情况下,需要将dashlet的背景色设置成特定颜色以便符合当前系统的风格。

默认是不显示dashlet的颜色,如下图:

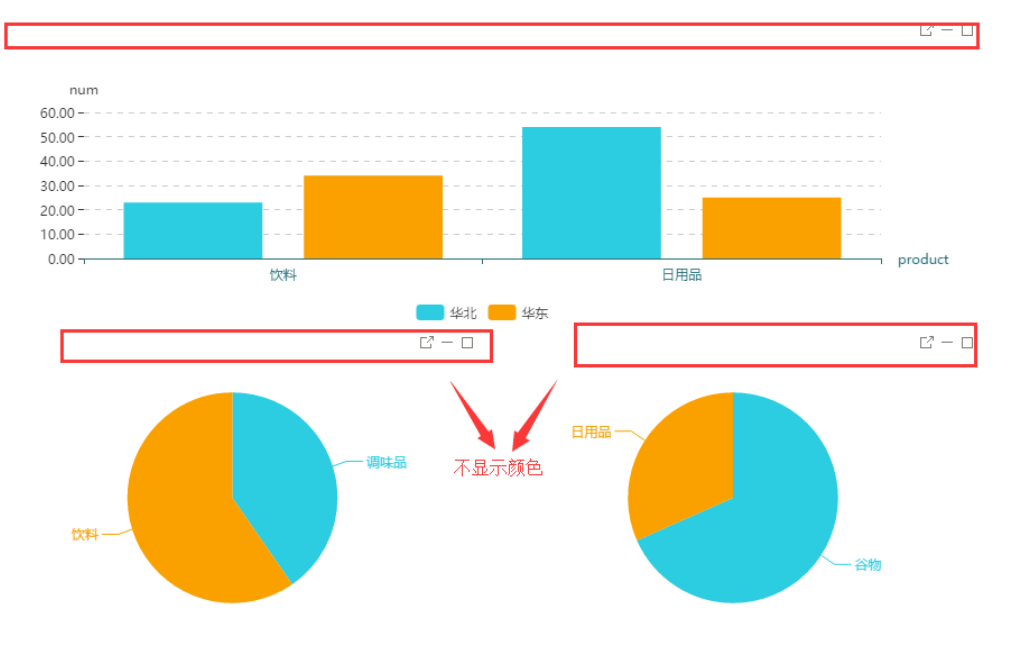

#### 设置dashlet上的背景色后,如下图:

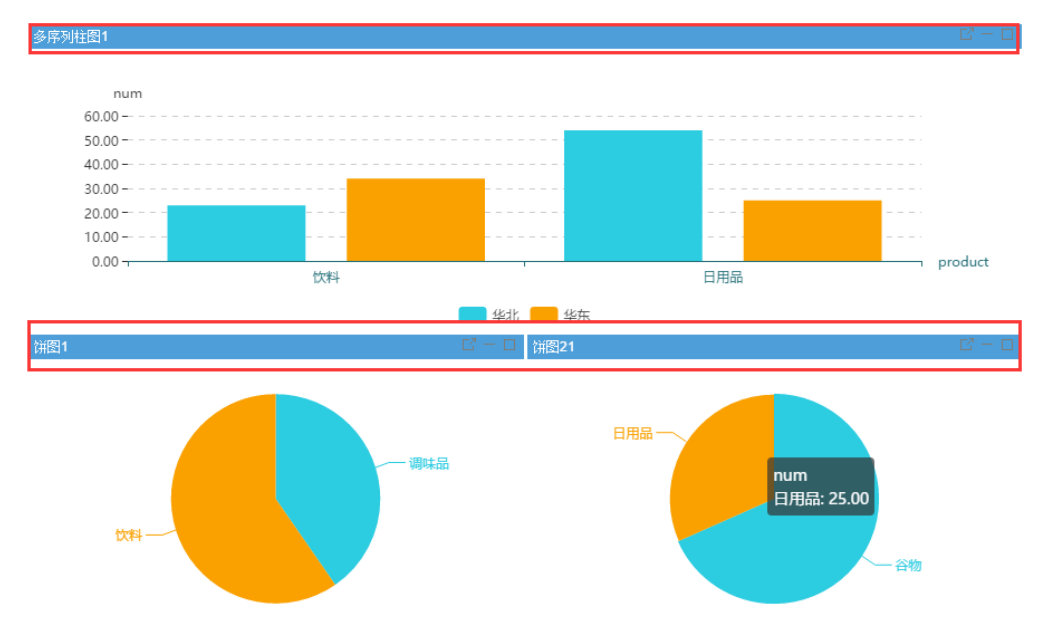

#### 版本及客户端说明

- 1、smartbi版本: V6.1
- 2, PC
- 3、浏览器: IE11、谷歌浏览器(Chrome)、火狐浏览器(Firefox)

# 设置方法

- 1. 在【门户定制】创建案例类似的页面。
- 2. 在【定制】->【宏管理】的左边资源树上找到对应页面,右击【编辑宏】->创建【客户端宏】。

| 宏类型 |
|-----|
|     |

| 类型         | 对象   | 事件           |
|------------|------|--------------|
| ClientSide | page | onRenderPage |

#### 宏代码

```
function main(page, pageContext) {
    //debugger;
    for(var i = 0 ;i < page.dashletList.length; i++) {
        page.dashletList[i].elemDashletTopTr.style.backgroundColor = "#4D9ED9";
            page.dashletList[i].elemDashletTitle.style.fontSize = "16px"; //
     }
}</pre>
```

# 注意:

页面上的资源需要显示按钮,如下图:

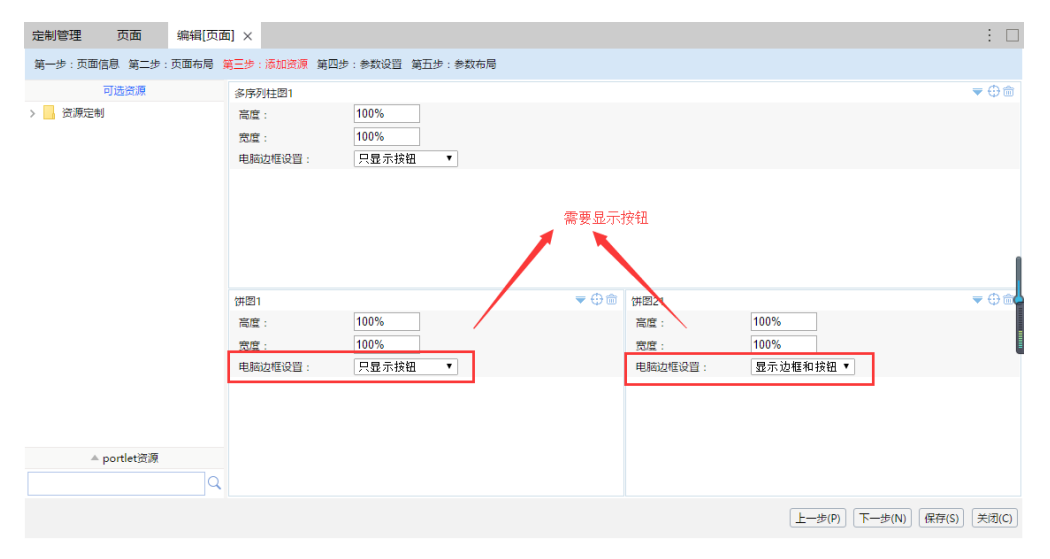

#### 备注:

有时需要dashlet背景色为渐变色,这时候需要用在扩展包中实现,可以在更换产品显示Logo中下载changelogo.ext扩展包,在该扩展包的vision/js/bof /decisionpanel/Portal/Dashlet(若没有对应文件夹,需创建)路径下添加Dashlet.html文件,其中一些需求可以可以通过修改下面参数实现:

height:40px; //是高度 background: -webkit-gradient(linear,0 0,0 100%,from(#2777EC),to(#6AC1FC)); //是渐变色 font:bold 14px 微软雅黑; //是字体

//这部分是按钮 ......

最终效果:

# 销售达成分析

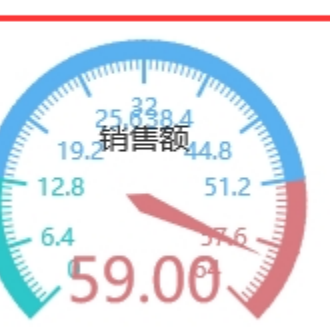

2 – t